# GV-N66128DP / GV-N66256DP

GeForce<sup>™</sup> 6600 顯示卡

# 使用手册

Rev. 101

版權

© 2005 GIGABYTE TECHNOLOGY CO., LTD

GIGA-BYTE TECHNOLOGY CO., LTD. ("GBT")版權所有,未經GBT 書面許可,不得以任何形式複製或散播 本手册的任何內容。

商標

本手冊所有提及之商標與名稱皆屬該公司所有。

#### 注意事項

顯示卡上的任何貼紙請勿自行撕毀,否則會影響到產品保固期限的認定標準。 在科技迅速的發展下,此發行手冊中的一些規格可能會有過時不適用的敘述,敬請見諒。 在此不擔保本手冊無任何疏忽或錯誤亦不排除會再更新發行。手冊若有任何內容修改,忽不另行 通知。

# 目錄

| 1. 簡介                                  | 3  |
|----------------------------------------|----|
| 1.1. 主要特性                              |    |
| 1.2. 系統需求                              | 3  |
| 2.硬體安裝                                 | 4  |
| 2.1. 顯示卡的元件配置圖                         | 4  |
| 2.2. 硬體安裝                              | 7  |
| 3.安裝驅動程式                               | 9  |
| 3.1. 安裝 Windows <sup>®</sup> XP 的驅動程式  | 9  |
| 3.1.1. 操作系統的基本需求                       | 9  |
| 3.1.2. 安裝 DirectX                      | 10 |
| 3.1.3. 安裝驅動程式                          | 12 |
| 3.1.4. 驅動程式光碟之附屬公用程式                   | 14 |
| 3.1.5. 工作列命令圖示                         | 16 |
| 3.1.6. 顯示 器內容設定                        | 19 |
| 3.1.7. nView 內容設定                      | 23 |
| 3.2. 安裝 Windows <sup>®</sup> 2000 驅動程式 | 29 |
| 4.疑難排除與要訣                              |    |
| 5.附錄                                   |    |
| 5.1. 如何更新您顯示卡的 BIOS                    | 31 |
| 5.1.1. 以 DOS 指令更新 BIOS                 |    |
| 5.1.2. 以 @VGA 更新 BIOS                  | 31 |
| 5.2. 解析度與色彩對照表(在 Windows XP 下)         | 32 |

# 1. 簡介

#### 1.1. 主要特性

- 採用 NVIDIA<sup>®</sup> GeForce<sup>™</sup> 6600 視覺處理晶片核心技術(GPU)。
- 支援 AGP 8X 規格
- 採用 128MB DDR 高效能 3D 繪圖顯示記憶體(只有 GV-N66128DP 支援此功能)
- 採用 256MB DDR 高效能 3D 繪圖顯示記憶體(只有 GV-N66256DP 支援此功能)
- 支援 DirectX 9.0c
- 支援 AV、S-Video 和 HDTV 輸出
- 支援 TV-Out 及 D-Sub 輸出
- 支援 DVI-I 數位介面輸出

## 1.2. 系統需求

- IBM 或 100% PC 相容之 Intel Pentium<sup>®</sup> III 650MHz 或 AMD Athlon 650MHz 以上的處理器
- 支援 AGP 3.0 以上規格的 AGP 插槽
- Windows<sup>®</sup> 2000 / Windows<sup>®</sup> XP作業系統
- 64MB 以上的記憶體
- 50MB 以上的可用硬碟空間
- CD-ROM 或 DVD-ROM 光碟機

# 2.硬體安裝

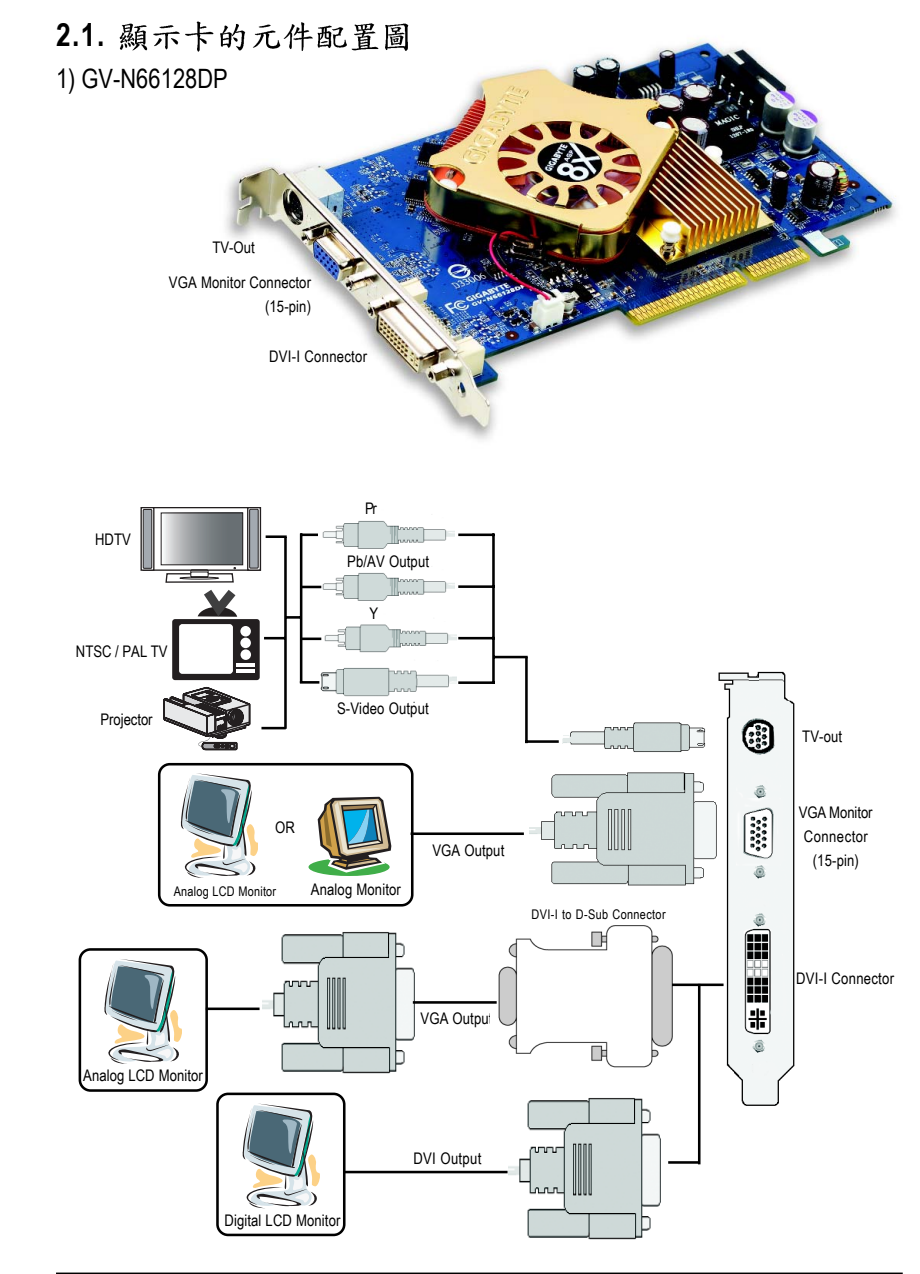

繁

體

中

文

- 4 -

#### 2) GV-N66256DP

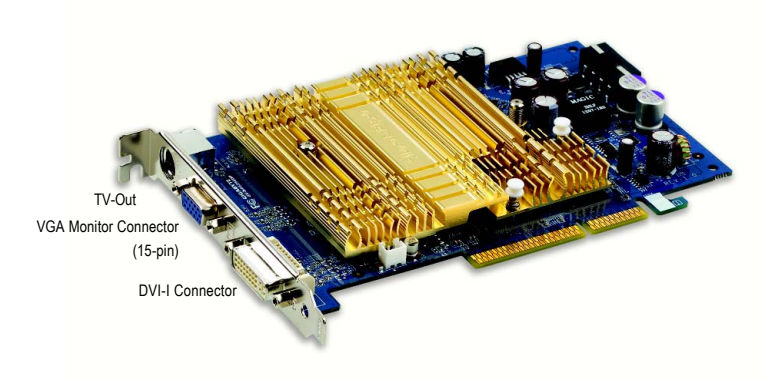

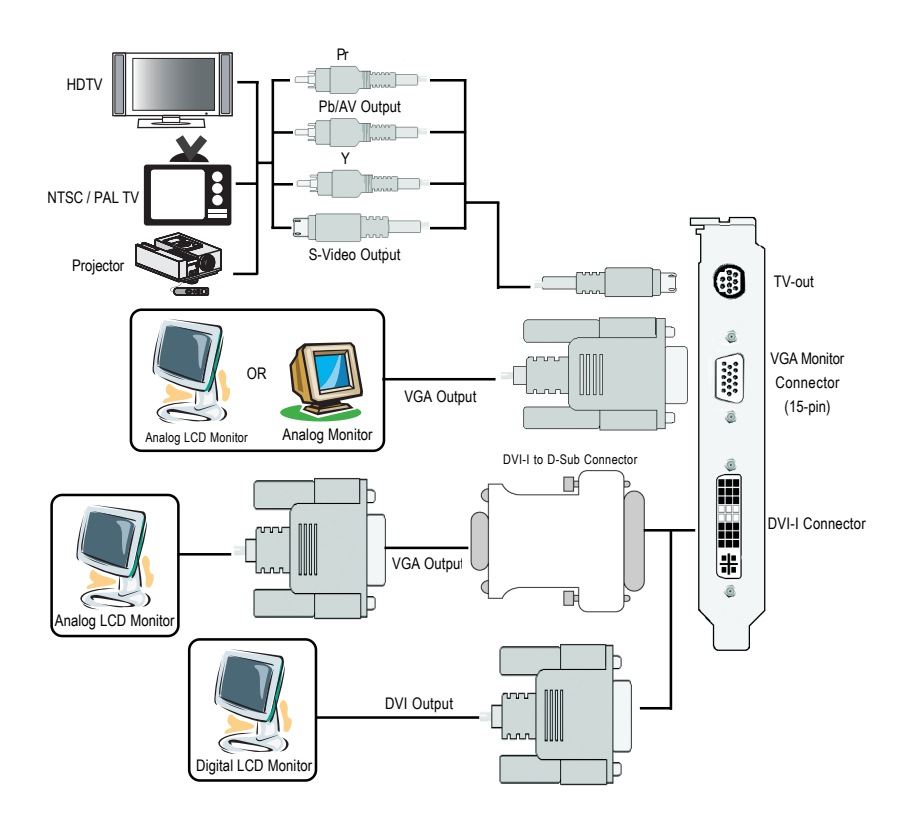

繁體中文

警告! AUTION

體

中

文

此顯示卡由許多精密的積體電路及其他元件所構成,這些積體電路很容易因為遭到靜電影響而損壞。所以請在正式安裝前,做好下列準備:

1.請將電腦的電源關閉,並且拔除電源插頭。

 2.拿取顯示卡時請儘量避免觸碰金屬接線部份,最好能夠戴上有 防靜電手環。

在顯示卡未安裝前,需將元件置放在靜電墊或防靜電袋內。

請注意,顯示卡上有許多敏感的電子元件很容易因為接觸到靜電 而損壞,所以除非您要開始安裝顯示卡,否則儘可能不要將顯示卡 從防靜電袋中取出。

欲從防靜電袋中取出或安裝顯示卡時,必須在已接地的防靜電墊 上。安裝人員必須手戴靜電護腕,並且與防靜電墊在同一點接地。 裝載運輸過程中,容易造成損壞。安裝前請先檢查顯示卡的包裝袋 是否有明顯的損壞,確認無誤後再行安裝。

● 注意:如發現顯示卡有明顯損壞,請勿接上電源!

◆ 如欲更改 BIOS 版本,請使用技嘉科技所發出的正式 BIOS,使用 非技嘉科技之 BIOS,可能導致 VGA 工作或畫面異常。

#### 2.2. 硬體安裝

準備好您的電腦及顯示卡, 開始安裝您的顯示卡:

- 先將您電腦的電源關掉,並將您 電腦上的螢幕連接線拔除。
- 2.將您電腦外殼拆除,並且讓自己 保持接地(為了使人體不帶電,以 防止靜電傷害電腦設備),必要時 請參考系統操作手冊進行電腦的 拆卸。

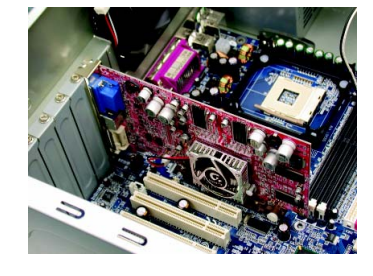

3.從機殼上移除擴充擋板及螺絲, 如果您的機器上有其他的顯示 卡,請您務必將其移除。

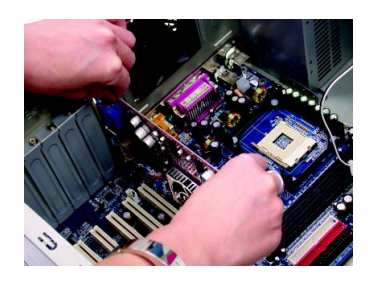

- 4.從防靜電的包裝袋中將您的顯示 卡拿出來。 將顯示卡很小心並且很確實的插
  - 入 AGP 插槽中。 \* 請務必確認顯示卡上的金屬接點 有很確實的與 AGP 插槽接觸在一 起。

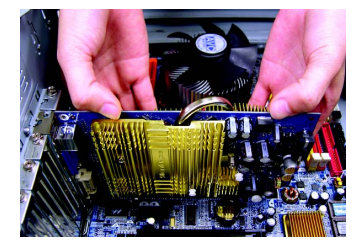

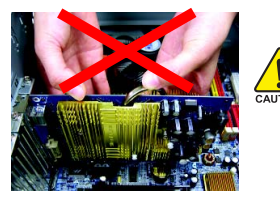

體

中

文

GN 安裝時,請勿施壓於顯示卡上方的導熱管,避免導熱管位移使得 GPU 與散熱片接觸不良,導致散熱效果不佳。當顯示卡開始運作後,切勿觸摸顯示卡,以免造成系統不穩定。

5.將螺絲鎖上使顯示卡能確實的固定在機殼上,並將電腦的外殼重 新裝上。

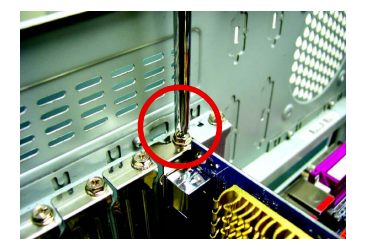

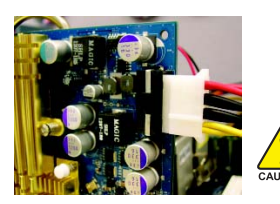

▲ 當您安裝完顯示卡之後,別忘了接上顯示卡上的電源 ▲ JUTION 線,否則將無法開機。

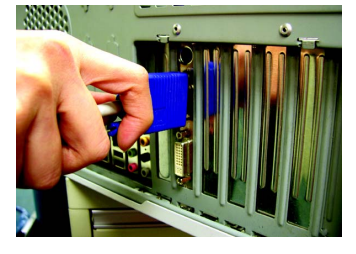

DVI-I 數位輸出接頭 接至 VGA 螢幕

重新開啟系統電源。

恭喜您,您已完成硬體安裝的工作了!接著您只要把顯示卡的驅動程式 安裝在您的作業系統上,就可以使用它了。

- 8 -

# 3.安裝驅動程式

在此我們假設您系統上的 CD-ROM 磁碟代號是 D:

在Windows<sup>®</sup> 2000或Windows<sup>®</sup> XP安裝驅動程式是一件很簡單的事。當您將我們所附 的驅動程式光碟片放入您的光碟機時,您將會看到我們所為您設計的AUTORUN畫 面,如果您的系統未能出現這個畫面,您可以執行"D:lsetup.exe",如此就可以看到 這個畫面了。接著您只要依照AUTORUN畫面的指示,就可以很輕鬆的完成安裝驅 動程式。(您可以依照 3.1.3.節"安裝驅動程式"的步驟,將驅動程式一步一步安裝 起來。)

#### 3.1. 安裝 Windows<sup>®</sup> XP 的驅動程式

3.1.1. 操作系統的基本需求

- 在安裝顯示卡的驅動程式前,請先確認您的作業系統內是否已安裝 DirectX 9 (或更新的版本)程式。
- 如果您安裝顯示卡的主機板並非使用 Intel 晶片組(即 SIS 或是 VIA 晶片的主機板),請注意下列事項:
  1.先仔細閱讀該主機板廠商所附之說明書。
  2.確認主機板已安裝驅動程式,該驅動程式請洽主機板製造商。

鰵

體

中

#### 3.1.2. 安裝 DirectX

安裝 Microsoft DirectX 可充分運用 3D 繪圖晶片硬體的加速功能以促使 Windows<sup>®</sup> 2000/XP 達到更好的 3D 效能。

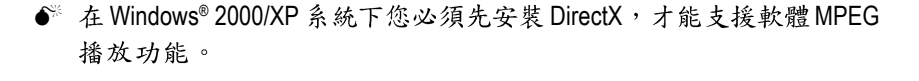

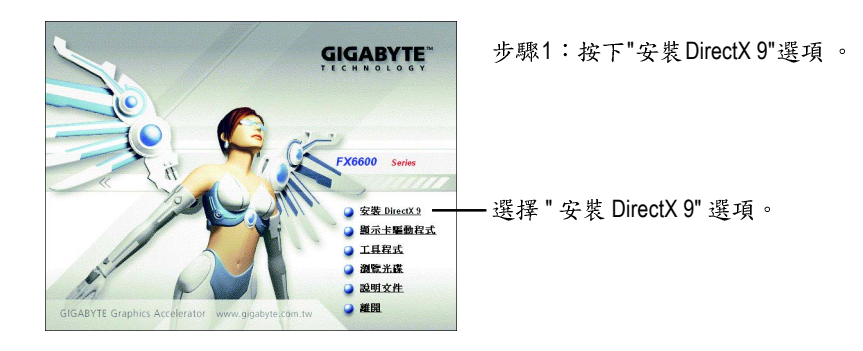

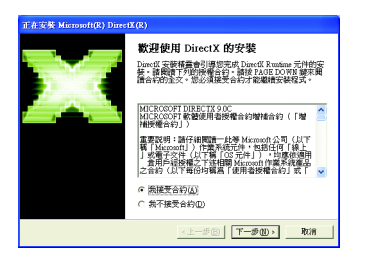

步驟2:選擇我接受合約後按"下一步"繼 續下一個步驟。

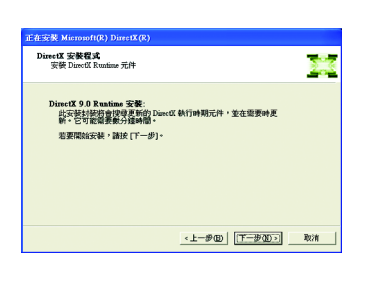

步驟3:按"下一步"按鈕。

| 正在安裝 Microsoft(R) DirectX(R)        |               |    |
|-------------------------------------|---------------|----|
| 樂度<br>該物候,安裝程式正在完成下列動作              |               | 23 |
| ▶ 安裝元件                              |               |    |
| 正在搜尋更新的 Direct X Runtime 疗可能需要数分鐘時間 | 6件,並緩需要將其更新。這 |    |
| 正在解壓續檔案                             |               |    |
|                                     |               |    |
| dodaaove.cras                       |               |    |
|                                     | <上一步回 下一步回 >  | 取消 |

正在安裝所需的元件。

2

步驟4:按"完成"重新啟動電腦,DirectX 已安裝完成。

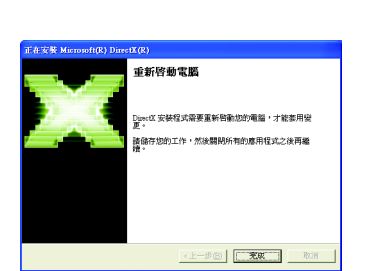

鰵

體

中

文

A. 尋找新的硬體設備:

首先把顯示卡插入 AGP 插槽內,之後 Windows 將會自動地搜尋新的硬體 設備並且會跳出一個"找到新硬體"的對話框。

步驟1:尋找新增硬體精靈:視訊控制卡(VGA 相容)

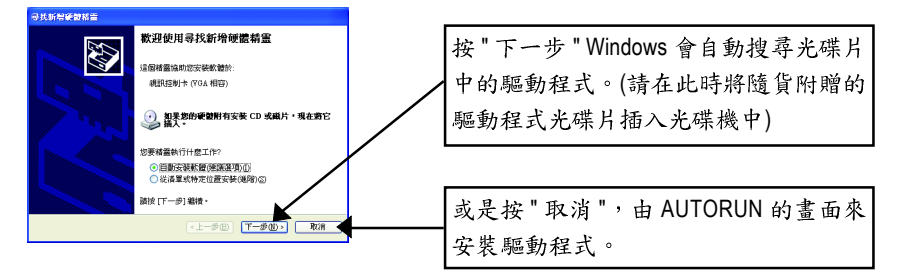

步驟2:尋找新增硬體精靈:搜尋及安裝 安裝精靈會自動搜尋及安裝驅動式。

| 导技新局额数格量             |                  |
|----------------------|------------------|
| 新靈寶章中,諸豹戲            | Ø                |
| 👔 (REEAL+ (VGA (BG)) |                  |
|                      | Z                |
|                      |                  |
|                      |                  |
|                      | (1-90) T-90) ROM |

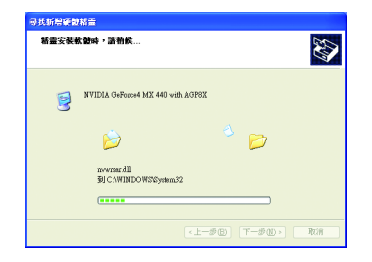

步驟3:尋找新增硬體精靈:完成 按下"完成"鍵,即完成驅動程式的安裝。

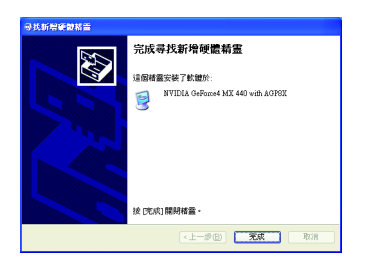

B. 安裝驅動程式(AUTORUN 畫面):

請將我們所附的驅動程式安裝光碟片放入您的光碟機中,接著您將會看 到我們所為您設計的 AUTORUN 畫面。如果沒有出現這個畫面,您只要 執行 "D:\setup.exe" 就可以看到這個畫面了。

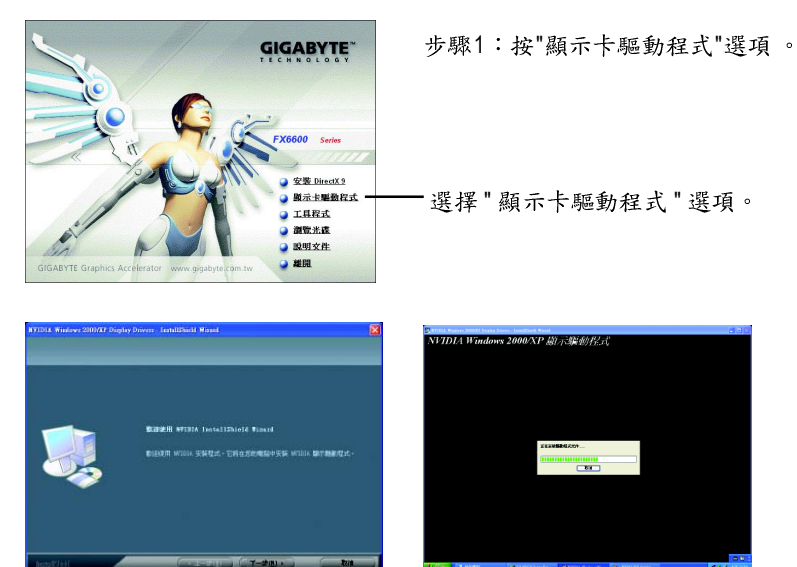

步驟2:按下"下一步"鍵。

正在安裝驅動程式的元件。

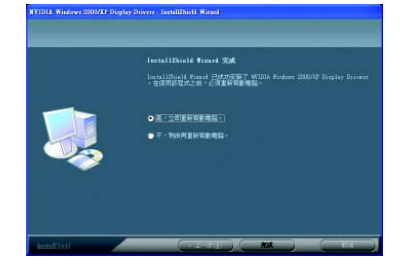

步驟3:按"完成"重新啟動電腦,驅 動程式已安裝完成。 鰵

體

中

文

- 13 -

#### 3.1.4. 驅動程式光碟之附屬公用程式

請將我們所附的驅動程式安裝光碟片放入您的光碟機中,接著您將會看 到我們所為您設計的 AUTORUN 書面。如果沒有出現這個書面,您只要 執行 "D:\setup.exe" 就可以看到這個畫面了。

安裝工具程式(V-Tuner 2):

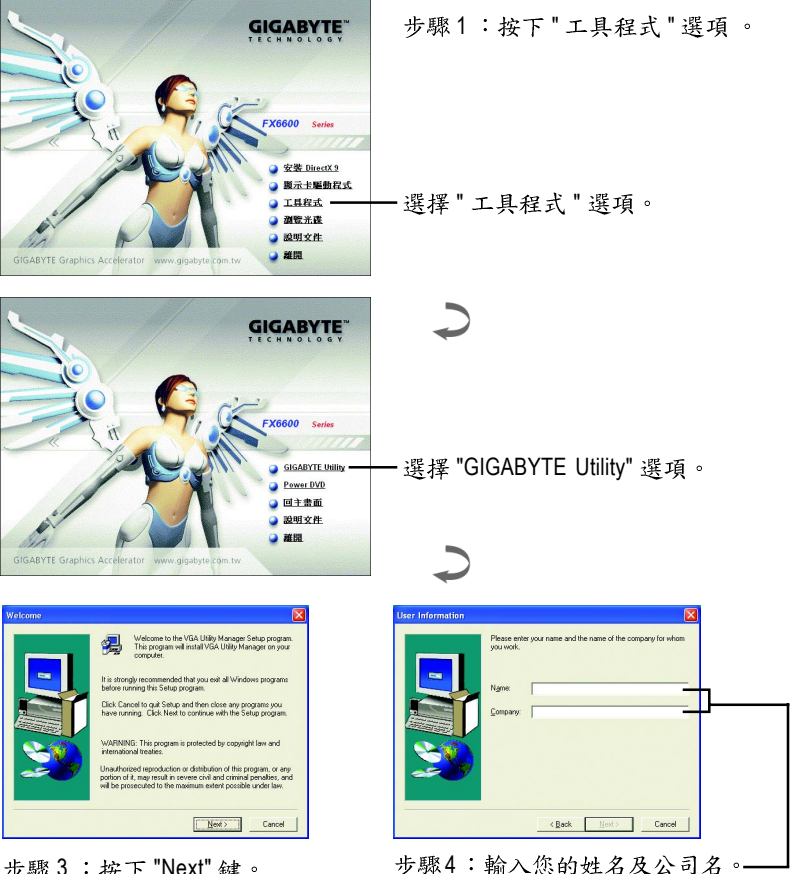

步驟3:按下 "Next" 鍵。

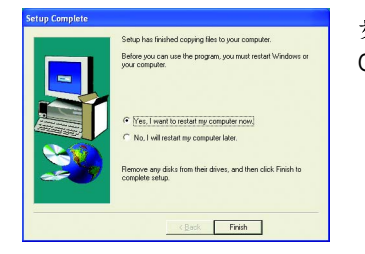

步驟5:按"Finish"重新啟動電腦, GIGABYTE Utility 已安裝完成。

#### V-Tuner 2

V-Tuner 2提供監控顯示卡引擎與記憶體工作頻率(Core Clock及Memory Clock)的功能。

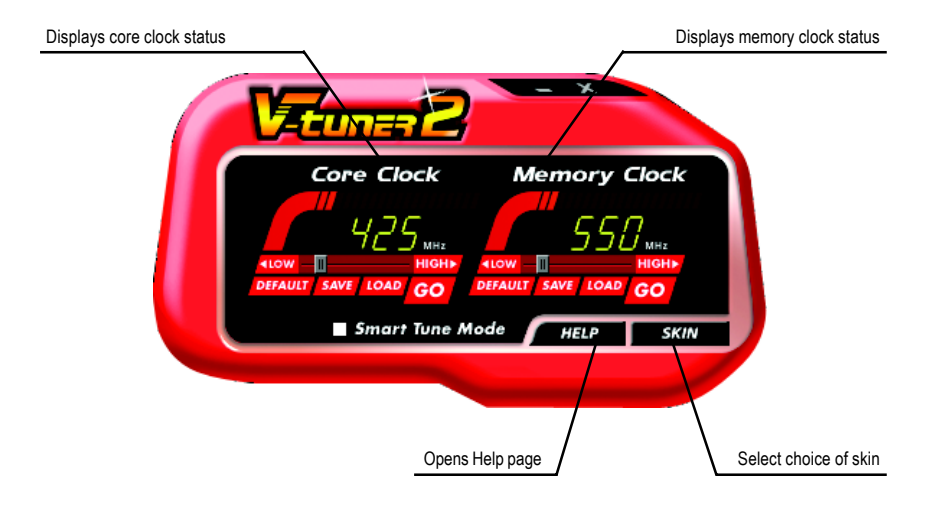

#### 3.1.5. 工作列命令圖示

#### 技嘉控制面版

在您安裝完顯示卡驅動程式並重新開機後,您將可以在Windows工作命令列區找到 技嘉的小圖示**,** 。在圖示上按下滑鼠右鍵可以打開技嘉控制面板選單。在此選單 中您可以選擇改變螢幕解析度,更新頻率,縮小或放大螢幕,色彩校對或使用 V-Tuner2功能監控系統狀態。您也可以選擇「調整顯示器內容」,選取「設定」標 籤頁,再按下「進階」鍵做相關的顯示狀態設定。

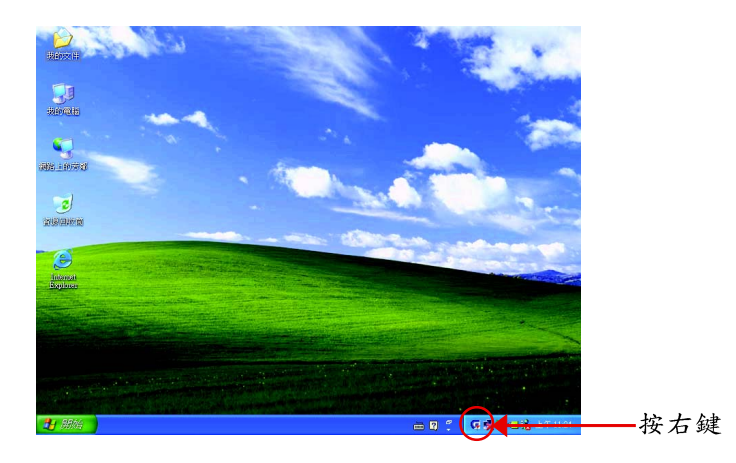

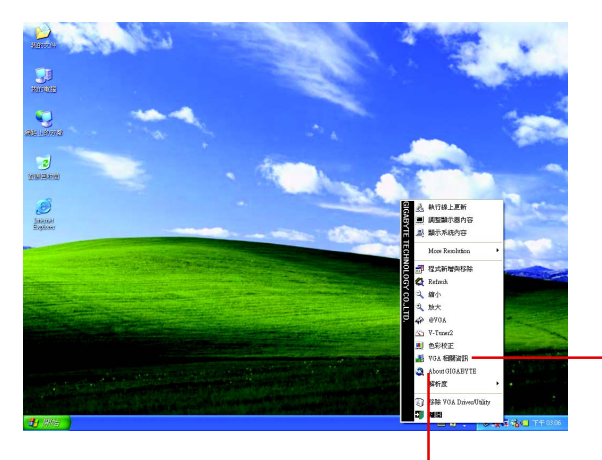

按下「VGA相關資訊」選 ·項進入「VGAInfo」及「Color Adjust」標籤頁。

您可以按下技嘉網頁的超連結,利用網路瀏覽器連結到技嘉 網站查詢最新產品資訊和下載最新版本的驅動程式。

#### VGA Info

VGA Info 標籤頁顯示此顯示卡的相關資訊,像是顯示卡使用的顯示晶片、型號、 速度等。

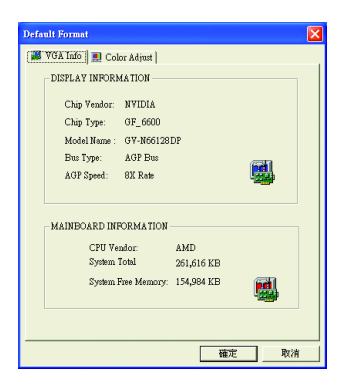

#### **Color Adjust**

Color Adjust標籤頁提供顏色校正的功能,像是RGB每個顏色的亮度,對比及Gamma 值調整。

| Default Format                                                   | X                                                                                  |
|------------------------------------------------------------------|------------------------------------------------------------------------------------|
| 📕 VGA Info [ 🛄 Color Adjust                                      |                                                                                    |
| - Atjust Diplay Color Sett                                       | Color Select<br>C All Color<br>C Red Color<br>C Green Color<br>C Elue Color<br>ing |
| · · · · · Brightness:<br>- · · · · · · · · · · · · · · · · · · · | - J 0                                                                              |
| • •                                                              | - J 0                                                                              |
| Gamma:                                                           | - J 1.00                                                                           |
| _                                                                | Default Hardware Color setting                                                     |
|                                                                  | 確定取消                                                                               |

在安裝完驅動程式後,您將可以在工作命令列區找到NVIDIA圖示 💁,按此圖示打開NVIDIA 控制面板。

NVIDIA的捷徑圖示可以提供各種程式、顯示器設定值、以及 "nView"的立即存取。

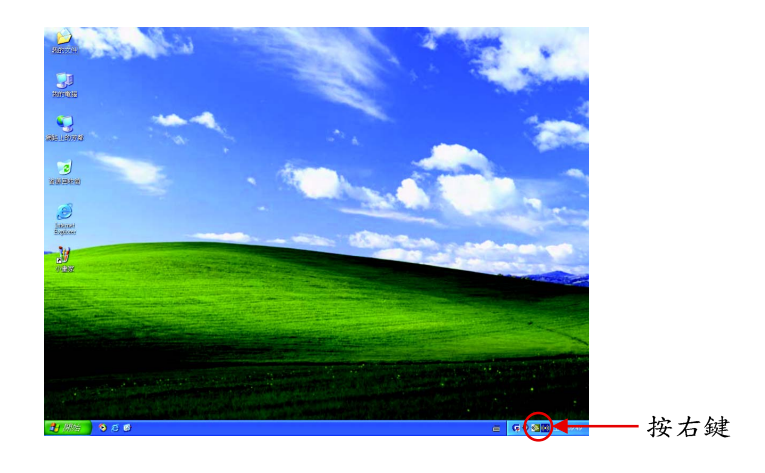

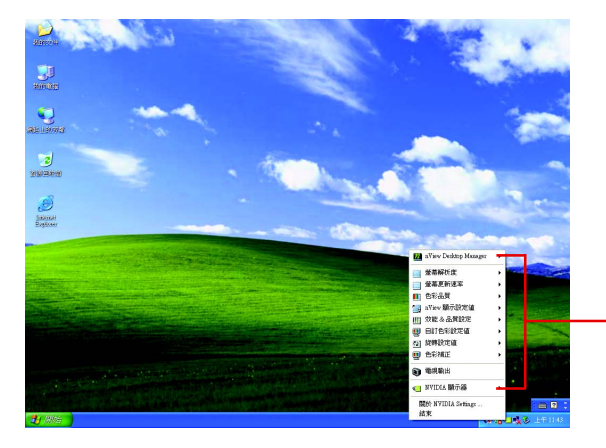

您可以由此進入調整顯 示卡的相關設定。

#### 3.1.6. 顯示器內容設定

在桌面按滑鼠右鍵後選擇"內容"或在工作命令列的技嘉小圖示上按右 鍵選擇"調整顯示器內容"即可看到顯示內容畫面。顯示內容頁提供顯 示卡、螢幕解析度、色彩品質等資訊。

#### 設定螢幕解析度及色彩品質

進入"顯示內容"頁面後,若您要調整螢幕解析度及色彩品質,或是想 做更細部顯示功能設定,可以選擇"設定值"項目。

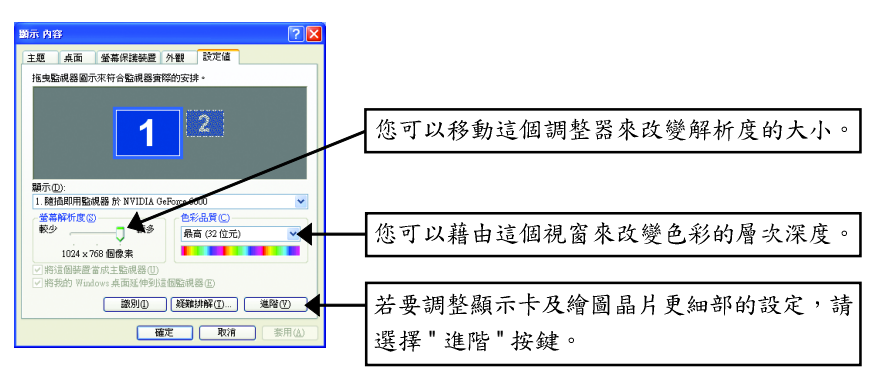

#### GeForce 6600 設定頁

進入"設定值"進階選單後,可以看到"隨插即用監視器和 NVIDIA GeForce 6600 內容"選單,請選擇"GeForce 6600"項目進入 GeForce 6600 設定畫面。(您亦可點選桌面工作命令列區的 NVIDIA 圖示 聲,並選擇"NVIDIA 顯示器"開啟 GeForce 6600 設定頁。)

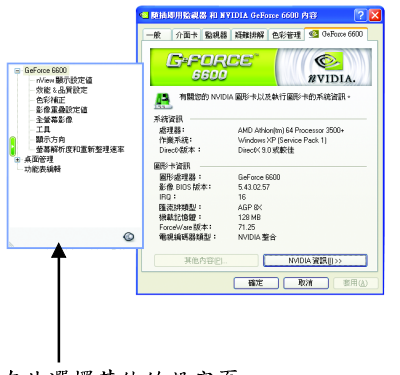

此選項設定頁顯示介面卡、系統及驅動 程式版本等相關資訊。

在此選擇其他的設定頁。

鰵

體

中

#### nView 顯示設定值設定頁

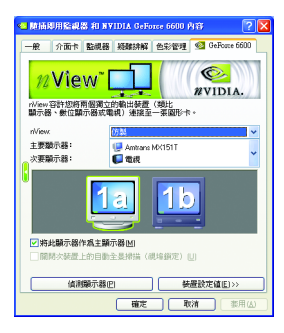

- 此設定頁可以容許您將兩個獨立的輸出裝置(類比 顯示器,數位顯示器或電視)連接至一張顯示卡。
  - nView:依照您實際需求的輸出模式選擇:
     單一顯示器,仿製,水平擴展,垂直擴展或雙同步顯示(Dual View)。
  - 主要/次要顯示器:選取單一顯示器或配對顯 示器。選定的組合會顯示在下方的圖示中。
  - 將此顯示器作為主要顯示器:將您在圖示中所 選定的顯示器指定為主要顯示器。

附註:若您選擇電視輸出,請至[裝置設定值]依照 您的電視規格選擇[輸出裝置]。並按下[套用]及[確 定]鍵,確認變更。

| Display | Model   | GV-N66128DP | GV-N66256DP |
|---------|---------|-------------|-------------|
| Matrix  | CRT+TV  | Yes         | Yes         |
|         | CRT+DVI | Yes         | Yes         |
|         | DVI+TV  | Yes         | Yes         |

#### 效能&品質設定頁

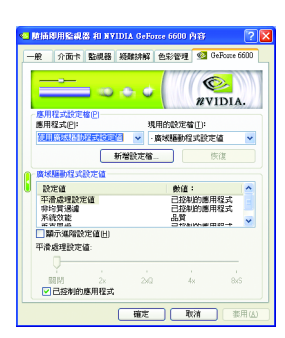

- 此設定頁讓您決定在應用程式中應表現高效能或 是高品質。
  - 應用程式設定檔:從設定檔清單中選取一個應
     用程式設定檔。。
  - 廣域驅動程式設定值:點選設定值內的項目, 再從下方的滑桿來設定用於Direct3D與OpenGL應 用程式中的平滑度或效能和品質設定值等。
  - 平滑處理設定值:調整廣域驅動程式設定值內 各選項的值。

#### 色彩補正設定頁

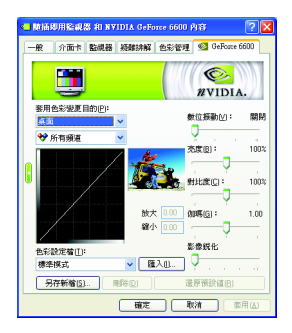

● 色彩補正設定可以調整來源影像與其輸出之間的 光度差異,讓您在使用影像處理應用程式時能呈 現出更精確的影像色彩。而且,有些3D加速功能 的遊戲畫面都很暗,在所有頻道中增加相同亮度 和/或gamma值可使這些遊戲畫面更亮些。

#### 影像重疊設定值設定頁

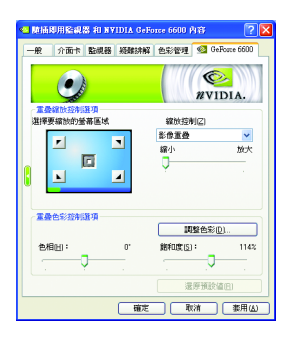

此影像重疊設定頁可以讓您對亮度,對比度,色 相及飽和度做設定。您可以用來調整螢幕上的影 像或 DVD 播放的品質。

全螢幕影像設定頁

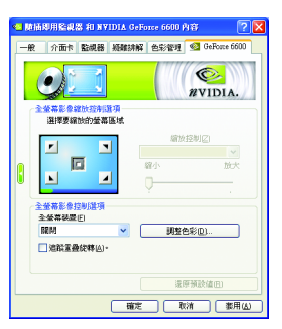

此全螢幕影像設定頁可以讓您在播放影像時,調整成全螢幕影像模式。

鰵

體

中

#### 工具設定頁

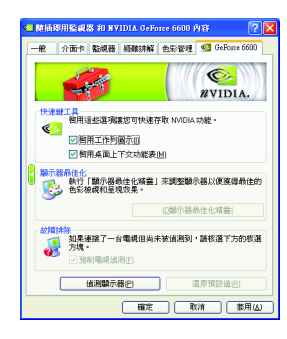

#### NVIDIA 設定值工作列公用程式可讓您輕易地直接 透過Windows工作列存取您在顯示器內容中組態的 各種功能與預設值。

- 快速鍵工具: 啟用這些選項讓您可以快速存取 NVIDIA 功能。
- ・顯示器最佳化:
   執行「顯示器最佳化精靈」來調整顯示器以便
   獲得最佳的色彩檢視和呈現效果。

故障排除:
 如果連接了一台電視但尚未被偵測到,請選
 取下方的核選方塊。

- 此設定頁可以讓您調整螢幕的顯示方向。若您的 顯示器支援旋轉功能,您可以依旋轉的設定調整 成您希望的顯示方向。
  - 横向(0度旋轉)
  - 縦向(90度旋轉)
  - 反横向(180度旋轉)
  - 反縱向(270度旋轉)

## 螢幕解析度和重新整理速率設定頁

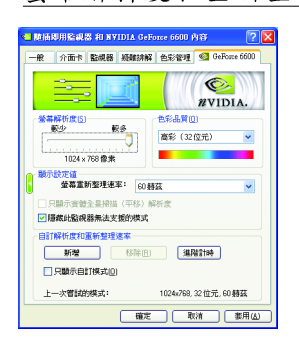

此設定頁可以讓您調整螢幕的解析度、色彩品質 及螢幕重新整理速率等。

繁

體

中

文

#### 顯示方向設定頁

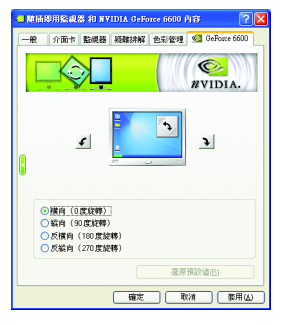

#### 功能表編輯設定頁

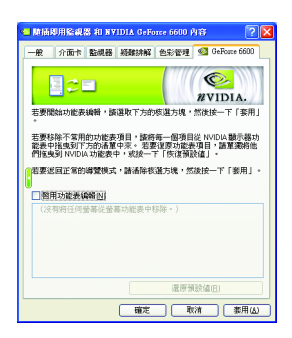

您可以藉由此設定頁將不常使用的螢幕從 NVIDIA 螢幕功能表拖曳到下方的清單來移除這些螢幕。 藉由分別拖曳移除的螢幕或是按一下「還原預設 值」按鈕來將螢幕還原至功能表。 若要開始,請勾選「啟用功能表編輯」核選方塊。 若要返回正常的導覽模式,請取消勾選該核選方 塊。

#### 3.1.7. nView 內容設定

nView 是一組桌面工具,專為協助您更有效率地使用 NVIDIA 圖形處理器 顯示卡而設計。您可以使用 nView 設定多個桌面以與應用程式配合工 作。多個桌面為您提供額外的桌面區域來執行應用程式,這樣您便無需 在一個桌面上堆疊多個開啟的應用程式視窗。 nView 還包括許多附加功 能,讓您更有效地將多台顯示器與電腦配合使用。

#### 開啟 nView Desktop Manager 功能:

在桌面上按滑鼠右鍵選擇內容>設定值>進階>GeForce 6600>桌面管理

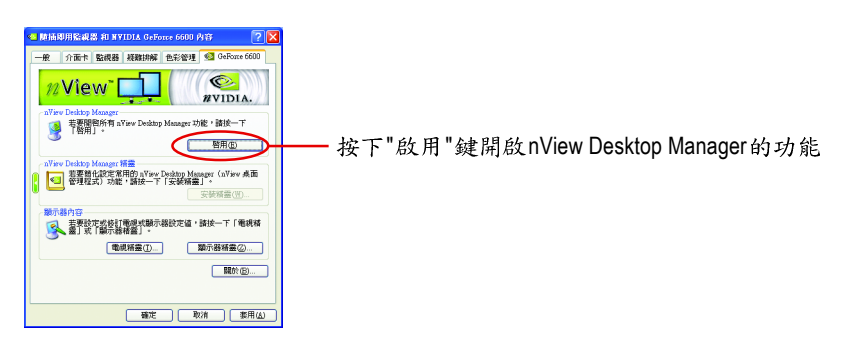

#### 進入nView 設定頁:

您可以在工作命令列以滑鼠指標點選 NVIDIA 圖示圖,並在 "nView Desktop Manager"項目下選擇 "nView 內容" (方法 A)。或是在桌面按滑鼠右鍵選擇 "內容"裡的"設定值"進階選單中來進入 GeForce 6600"桌面管理"項目 (方法 B)。

方法A:

方法 B:

View<sup>~</sup>[

🧕 若要關閉所有 »Ⅴ 「停用」。

<Ⅰ 若要替化設定常用的 aView 管理程式)功能,請按一下

王家設定支援打電視式職示器設定値,請該 業」或「關示器格置」。
電」或「關示器格置」。

介面卡 監視器 疑難排解 色彩管理 🧐 GeForce 6

O

VIDIA.

停用(10)

額示器技業(7)

福定 取清 茶用(ム

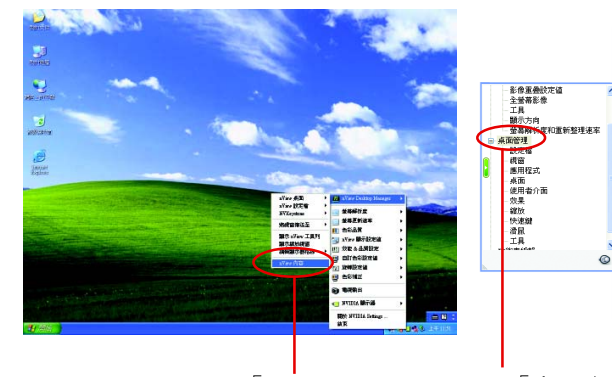

- 選擇「nView內容」選項
- 在「桌面管理」項目按兩下可看到更 多 nView 功能

#### 桌面管理設定頁

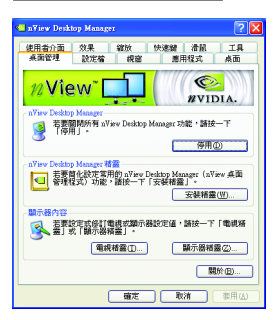

■ 此標籤包含有關nView桌面管理程式的資訊。也能 由此標籤存取 "安裝精靈"。

#### 設定檔設定頁

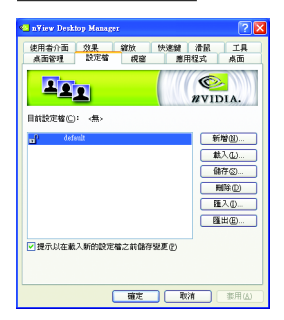

■ 設定檔包含所有nView顯示設定值的記錄,以便輕 易地設定軟體。

#### 視窗設定頁

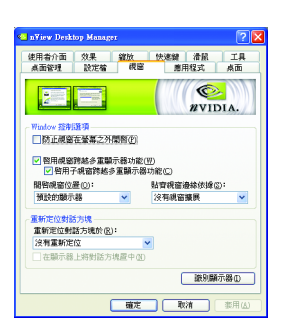

■ 此設定頁在您使用多台顯示器時容許視窗控制與

應用程式設定頁

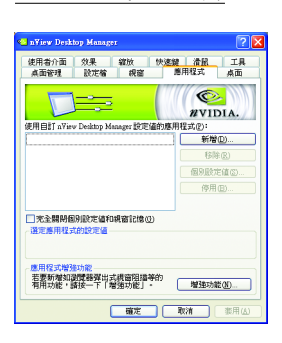

■ 此設定頁能讓使用者按照每個不同的應用程式來 控制nView設定值。

鰵

對話方塊位置。

#### 桌面設定頁

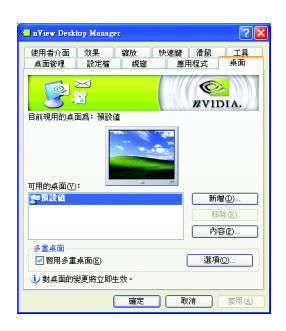

使用者介面設定頁

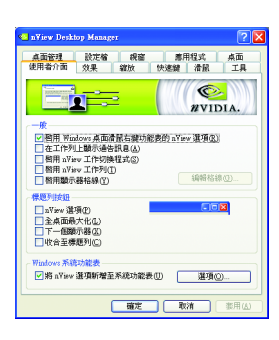

■ 此設定頁讓使用者建立多達32個獨特的桌面。

■ 此設定頁讓您可以自訂 nView 使用者介面。

#### 效果設定頁

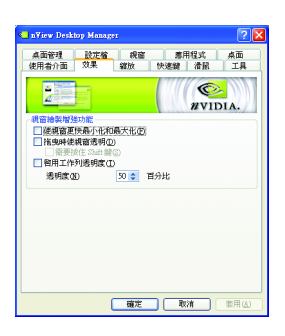

 此設定頁提供特別視窗效果,使用者可以套用至 應用程式中。

#### 缩放設定頁

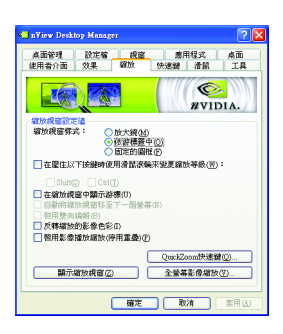

#### 快速鍵設定頁

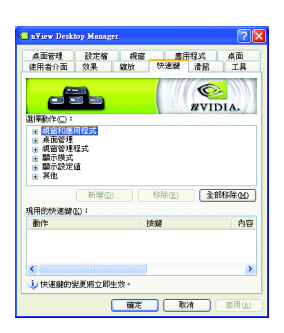

比設定頁提供桌面上的動態縮放功能。也透過"影像鏡射控制"按鈕來啟用全螢幕影像播放。

此熱鍵設定可讓使用者以快捷鍵或按鍵組合來執行多種動作。

#### 滑鼠設定頁

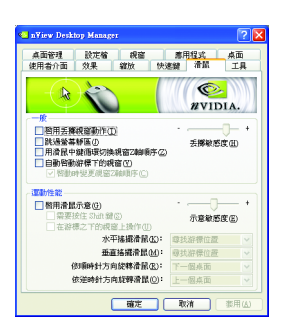

此工具設定頁能讓滑鼠依照人體工學動作修改並 延伸滑鼠行為。 鰵

體

中

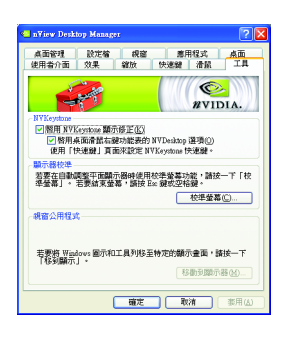

此工具設定頁能改善nView的功能,以適合行動和 桌面使用者。

### 3.2. 安裝 Windows<sup>®</sup> 2000 驅動程式

要安裝顯示卡的驅動程式,請先將我們所附的驅動程式 CD 光碟放入光 碟機中。AUTORUN 的程式會自動執行,選取"顯示卡驅動程式"選項並 依安裝精靈的指示安裝驅動程式。

如果 AUTORUN 的程式沒有自動執行,請執行以下步驟:

- 1. 請按下電腦畫面左下角的"開始"鍵。
- 2. 選擇 "執行" 選項。
- 3. 在執行對話框中鍵入 "D:\SETUP.exe" (我們假設您的光碟機代號是 D)。
- 4. 按下 "OK"。
- 之後,將會出現一個驅動程式選單畫面。請選"顯示卡驅動程式" 項目進行驅動程式安裝。
- 6. 接著,請依照畫面提示進行安裝,並重新啟動系統。
- 7. 當系統重新啟動之後,系統會將顯示卡的模式定在初始的狀態, 並且會出現 Display Properties 的畫面,請選擇 "OK",並且將顯示卡設 定調整到您最滿意的狀態,此時也代表了您已完成所有的安裝程 序。

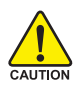

在安裝驅動程式前,請先確認您的 Windows<sup>®</sup> 2000 系統是否已經用 Windows<sup>®</sup> 2000 Service Pack (或更新版本)更新過了(這將確保您的作業系統能夠正常的使用顯示卡)。

鰵

體

中

## 4.疑難排除與要訣

請參考以下說明協助您排除設備衝突或顯示卡安裝上的問題。若以下說 明還無法解決您的問題,請洽購買的店家或經銷商尋求協助,或至本公 司網站上的服務專區填寫您的問題,我們將盡快給您回覆。

- 檢查此顯示卡正確地安裝於 AGP 擴充槽。
- 確認螢幕的15 pin VGA 接頭確實的連接於顯示卡上的螢幕連接頭。
- 確認螢幕及電腦主機都有接上電源接頭。

體

中

- 假如需要去關閉任何主機板內建的顯示裝置,進一步的資訊請參考您的主機 板使用手冊或洽購買的店家或經銷商尋求協助。(有一些主機板內建的顯示裝 置無法讓您關閉或設為第二顯示裝置)
- 當您在安裝驅動程式時,確認您所選擇的欲安裝設備是正確的。
- 更多的疑難排除與要訣,請按滑鼠右鍵雙擊快捷列上的Nvidia 圖示,獲得更 多的資訊。
- 假如您在開機期間有問題發生,請將您的電腦設在安全模式。 重新啟動電腦,啟動時按下鍵盤上的F8鍵。在[Windows 進階選項]功能表出 現時,選取安全模式,然後按下ENTER。之後進入裝置管理員確認顯示器介 面卡驅動程式是否正確。
- 如果您的桌上型電腦系統發生鎖定的問題: 確定顯示卡的放置正確,並且是用正確的「控制台」"加入新的硬體"精靈所 安裝的。請嘗試以"安全模式"啟動 Windows。 在不同的系統嘗試使用顯示卡。如果顯示卡在別的系統可以作業的話,問題 可能就是不正確的組態或硬體衝突所造成的。
- 如果您無法設定喜愛的顯示器色彩/解析度 「設定值」頁上可供使用的色彩深度和螢幕解析度 組合要視安裝的圖形加速 器的功能而定。

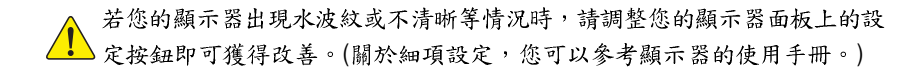

## 5.附錄

#### 5.1. 如何更新您顯示卡的 BIOS

#### 5.1.1. 以 DOS 指令更新 BIOS

- 將所下載的VGA BIOS 壓縮檔解壓縮到硬碟或軟碟機磁片。以下步驟以存至 A 軟 碟機之磁片為例。
- 重新啟動您的電腦到MS-DOS模式。若作業系統為Windows XP / 2000,則需準備 一張可開機的磁片,方可進入MS-DOS模式。
- 3. 在 DOS 模式下切换命令列路徑到檔案所在位置,例:A:/>。
- 若您需先備份現有 BIOS 檔,請在 A:\>後輸入 BIOS 更新工具檔名 -s BIOS 檔名 (例:gvf 11 -s nx66t128d.f1)並按Enter。
- 5. 更新 BIOS 時,請在 A:\>後輸入 BIOS 更新工具檔名 -p BIOS 檔名(例: gvf11 -p nx66t128d.f2)並按Enter。
- 6. 更新結束後請重新啟動您的電腦,以便完成更新 VGA BIOS 之步驟。

#### 5.1.2. 以 @VGA 更新 BIOS

 當GIGABYTE Utility安裝完成後,可以在工作命令列找到技嘉的小圖示 ,按下 右鍵選擇 @VGA。

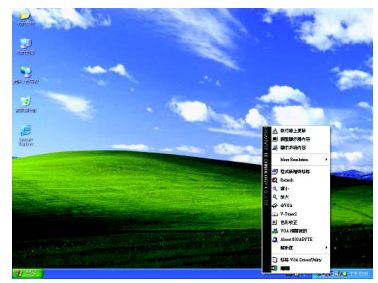

| Backup VGA BIOS       |       | Size: 65024 bytes |
|-----------------------|-------|-------------------|
| VGA BIOS Flash Status | ADOUL | EXI               |
|                       | 0%    |                   |
| cady                  |       |                   |

- 2. 透過Internet 更新BIOS:
  - a. 點選 Live Update,再按下 Flash 按鈕。 @VGA 會自動搜尋下載最新的 BIOS 檔 案並立即更新。(若 @VGA 偵測到您顯示卡的 BIOS 為最新版本, @VGA 則不 會進行更新的動作)
- 3. 不透過Internet 更新BIOS:
  - a. 請先至技嘉網站下載 BIOS 檔案,並將其解壓縮至您的硬碟或磁碟片中。
  - b. 點選From Local File,再按下Flash按鈕。
  - C. 找尋已下載及已解壓縮的顯示卡 BIOS 檔案。
  - d. 依照畫面指示即可完成更新 BIOS。

鰵

體

中

## 5.2. 解析度與色彩對照表(在 Windows XP 下)

| 解析度         | 最大垂直 | 顏色           |               |                 |
|-------------|------|--------------|---------------|-----------------|
|             | 更新率  | 8bpp (256 色) | 16bpp (65K 色) | 32bpp (16.7M 色) |
|             | (Hz) | 標準模式         | 高彩模式          | 全彩模式            |
| 320 x 200   | 75   | $\checkmark$ | $\checkmark$  | $\checkmark$    |
| 320 x 240   | 75   | $\checkmark$ | $\checkmark$  | $\checkmark$    |
| 400 x 300   | 75   | $\checkmark$ | $\checkmark$  | $\checkmark$    |
| 480 x 360   | 75   | $\checkmark$ | $\checkmark$  | $\checkmark$    |
| 512 x 384   | 75   | $\checkmark$ | $\checkmark$  | $\checkmark$    |
| 640 x 400   | 75   | $\checkmark$ | $\checkmark$  | $\checkmark$    |
| 640 x 480   | 240  | $\checkmark$ | $\checkmark$  | $\checkmark$    |
| 720 x 480   | 60   | $\checkmark$ | $\checkmark$  | $\checkmark$    |
| 720 x 576   | 60   | $\checkmark$ | $\checkmark$  | $\checkmark$    |
| 800 x 600   | 240  | $\checkmark$ | $\checkmark$  | $\checkmark$    |
| 848 x 480   | 240  | $\checkmark$ | $\checkmark$  | $\checkmark$    |
| 960 x 600   | 240  | $\checkmark$ | $\checkmark$  | $\checkmark$    |
| 1024 x 768  | 240  | $\checkmark$ | $\checkmark$  | Х               |
| 1088 x 612  | 240  | $\checkmark$ | $\checkmark$  | Х               |
| 1152 x 864  | 200  | $\checkmark$ | $\checkmark$  | Х               |
| 1280 x 720  | 170  | $\checkmark$ | $\checkmark$  | Х               |
| 1280 x 768  | 170  | $\checkmark$ | $\checkmark$  | Х               |
| 1280 x 800  | 170  | $\checkmark$ | $\checkmark$  | Х               |
| 1280 x 960  | 170  | $\checkmark$ | $\checkmark$  | Х               |
| 1280 x 1024 | 170  | $\checkmark$ | $\checkmark$  | Х               |
| 1360 x 768  | 170  | $\checkmark$ | $\checkmark$  | Х               |
| 1600 x 900  | 150  | $\checkmark$ | $\checkmark$  | Х               |
| 1600 x 1024 | 120  | $\checkmark$ | $\checkmark$  | Х               |
| 1600 x 1200 | 120  | $\checkmark$ | $\checkmark$  | Х               |
| 1920 x 1080 | 100  | $\checkmark$ | $\checkmark$  | Х               |
| 1920 x 1200 | 100  | $\checkmark$ | $\checkmark$  | Х               |
| 1920 x 1440 | 85   | $\checkmark$ | $\checkmark$  | $\checkmark$    |
| 2048 x 1536 | 85   | $\checkmark$ | $\checkmark$  | $\checkmark$    |

#### GeForce 6600 Single Display Stardard Modes

\* 列表中之解析度會依您所使用的顯示器而有不同,此表僅供參考。

繁體中文

| 敏系 |
|----|
| 體  |
| 中  |
| 文  |